# ISTRUZIONI

PER LA VISUALIZZAZIONE DEI PAGAMENTI SUL REGISTRO ELETTRONICO

#### PAGINA INIZIALE DEL REGISTRO: NELLA RIGA SUPERIORE VIENE VISUALIZZATO UN MESSAGGIO CHE AVVISA DELLA PRESENZA DI UN PAGAMENTO DA EFFETTUARE CLICCANDO SU «Visualizza rette e tasse» SI APRE LA PAGINA SEGUENTE

| 🔹 🛆 Percorsi B CUCINA 4 - Google 🗄 🗙 📔 🥸 Suite NETTuno - Protocolli indii 🗴 📔 NETTuno PA :: Credenziali Studi 🗴 🧧 NETTuno PA :: Registro Elettron 🗴 +                                                                                                    | – – × ×                                    |  |  |  |  |
|----------------------------------------------------------------------------------------------------|--------------------------------------------|--|--|--|--|
| ← → C 😂 registroelettronico.nettunopa.it/studenti/home.php                                                                                                    | × 🛛 :                                      |  |  |  |  |
| номе                                                                                                    | 🗏 🗮 🗊 🖾 🖄 🏫 ?                              |  |  |  |  |
| ISTITUTO di ISTRUZIONE SUPERIORE di STATO ANDREA MANTEGNA A.S. 2024/2025                                                                                                    |                                            |  |  |  |  |
| Attenzione: alcune rette o tasse risultano in scadenza Visualizza rette e tasse                                                                                                    |                                            |  |  |  |  |
| Giorni di assenza durante l'anno scolastico: 2. Ultimo giorno di assenza: Giovedi 26/09/2024                                                                                                    |                                            |  |  |  |  |
| PRIMA SESSIONE                                                                                                    | SECONDA SESSIONE                           |  |  |  |  |
| 2 Giorni di assenza                                                                                                    | 0 Giorni di assenza                        |  |  |  |  |
| - Media dei voli per le verifiche scritte                                                                                                    | - Media dei voli per le verifiche scritte  |  |  |  |  |
| - Media dei voli per le verifiche orali                                                                                                    | - Media dei voti per le verifiche orali    |  |  |  |  |
| 0 Note assegnate dai docenti                                                                                                    | 0 Note assegnate dai docenti               |  |  |  |  |
| 0 Provvedimenti disciplinari                                                                                                    | 0 Provvedimenti disciplinari               |  |  |  |  |
| NOVITA'<br>E'attiva la nuova sezione <u>Studente Servizi</u> da cui è possibile:<br>- Visualizzare / Inserire informazioni ed esoneri<br>- Visualizzare il fascicolo personale dello studente<br>- Inviare documenti alla segreteria                                                                                                    |                                            |  |  |  |  |
| ATTENZIONE:<br>Al fine di assicurare il rispetto del quadro normativo in materia di protezione dei dati – Regolamento (UE) 2016/679 e d.lgs. 30 giugno 2003, n. 196, come modificato dal d.lgs. n.101/2018, Codice in materia di protezione dei dati personali, si informano i soggetti abilitati all'accesso che i dati personali ivi consultabili non possono essere oggetto di comunicazione o<br>diffusione (ad esempio mediante la loro pubblicazione anche su blog o su social network). |                                            |  |  |  |  |
| VOC valde                                                                                                    | software formito da NETTuno PA. Un RETTUNO |  |  |  |  |
|                                                                                                    |                                            |  |  |  |  |
|                                                                                                    |                                            |  |  |  |  |
|                                                                                                    |                                            |  |  |  |  |
|                                                                                                    |                                            |  |  |  |  |
|                                                                                                    |                                            |  |  |  |  |
|                                                                                                    |                                            |  |  |  |  |
|                                                                                                    |                                            |  |  |  |  |

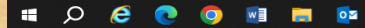

Filtro applic

## IN QUESTA PAGINA E' POSSIBILE VISUALIZZARE I PAGAMENTI DA EFFETTUARE IL PAGAMENTO PUO' ESSERE EFFETTUATO ON-LINE CLICCANDOSUL BOTTONE

| 👻 📀 Suite NETTuno - Protocolli india 🗴 🕼 NETTuno PA 🛛 Credenziali Studa X 🦉 NETTuno PA 🛪 Registro Elettroni S       | +                                     |                                      |      | × ×                                    |
|----------------------------------------------------------------------------------------------------|---------------------------------------|--------------------------------------|------|----------------------------------------|
| ← → C 😋 registroelettronico.nettunopa.it/studenti/pagamenti_rette.php                                               |                                       |                                      |      | ☆ 🛛 :                                  |
| PAGAMENTI RETTE E TASSE                                                                                             |                                       |                                      |      | = 🗰 🖬 😰 🖄 🏫                            |
|                                                                                                    | ISTITUTO di ISTRUZIONE SUPERIORE di S | STATO ANDREA MANTEGNA A.S. 2024/2025 |      |                                        |
| PAGAMENTI RETTE E TASSE                                                                                             |                                       |                                      |      |                                        |
| *Le rette con fondo giallo sono in scadenza e non saldate.<br>*Le rette con fondo rosso sono scadute e non saldate. |                                       |                                      |      |                                        |
| Filtro: Rette e tasse da saldare                                                                                    | ٣.                                    |                                      |      |                                        |
| RETTA                                                                                                    |                                       | ANNO SCOLASTICO IMPORTO              |      |                                        |
| QUOTA VIAGGIO ISTRUZIONE ISOLA DEL GIGLIO DAL 06-10 ALL 11-10-2024                                                  | 04/10/2024                            | 2024/25 344.00                       | 0.00 | 🚍 Paga on-line 🛛 🖪 Avviso di pagamento |

V3C valido

software fornito da NETTuno PA Unermuno

Pagina 3 di 3 0 parole

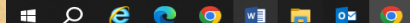

### DALLA PAGINA PRINCIPALE E' SEMPRE POSSIBILE VISIONARE LO STATO DEI PAGAMENTI CLICCANDO SUL MENU' SI APRE LA PAGINA SUCCESSIVA

| Percorsi B CUCINA 4 - Grugae E X Suite NETTuno - Protocolli indir X Suite NETTuno PA :: Credenziali Stude X S NETTuno PA :: Registro Elettron X +                                                                                                    | - × × |  |  |  |
|----------------------------------------------------------------------------------------------------|-------|--|--|--|
| ← → 25 registroelettronico.nettunopa.it/studenti/home.php                                                                                                    | 0 :   |  |  |  |
|                                                                                                    | ?     |  |  |  |
| ISTITUTO di ISTRUZIONE SUPERIORE di STATO ANDREA MANTEGNA A.S. 2024/2025                                                                                                    |       |  |  |  |
| Attenzione: alcune rette o tasse risultano in scadenza Visualizza rette e tasse                                                                                                    |       |  |  |  |
| Giorni di assenza durante l'anno scolastico: 2. Ultimo giorno di assenza: Giovedi 26/09/2024                                                                                                    |       |  |  |  |
| PRIMA SESSIONE SECONDA SESSIONE                                                                                                    |       |  |  |  |
| 2 Giorni di assenza                                                                                                    |       |  |  |  |
| - Media dei voti per le verifiche scritte                                                                                                    |       |  |  |  |
| - Media dei voti per le verifiche orali                                                                                                    |       |  |  |  |
| 0 Note assegnate dai docenti                                                                                                    |       |  |  |  |
| 0 Provvedimenti disciplinari                                                                                                    |       |  |  |  |
| NOVITA'<br>E' attiva la nuova sezione <u>Studente → Servizi</u> da cui è possibile:<br>• Visualizzare il fascicolo personale dello studente<br>• Visualizzare il fascicolo personale dello studente<br>• Inviare documenti alla segreteria<br>ATTENZIONE:                                                                                                    |       |  |  |  |
| Al fine di assicurare il rispetto del quadro normativo in materia di protezione dei dati – Regolamento (UE) 2016/679 e d.lgs. 30 glugno 2003, n. 196, come modificato dal d.lgs. n.101/2018, Codice in materia di protezione dei dati personali, si informano i soggetti abilitati all'accesso che i dati personali ivi consultabili non possono essere oggetto di comunicazione o diffusione (ad esempio mediante la loro pubblicazione anche su blog o su social network). |       |  |  |  |
| -<br>WOC valido ΔΑ <u>ETTUPO PA</u> <u>Ψ</u> <del>ΠΕΙ ΤΟ</del> ΔΟ<br>ΔΟ ΔΑ ΔΑ ΔΑ ΔΑ ΔΑ ΔΑ ΔΑ ΔΑ ΔΑ ΔΑ ΔΑ ΔΑ ΔΑ                                                                                                    |       |  |  |  |
|                                                                                                    |       |  |  |  |
|                                                                                                    |       |  |  |  |
|                                                                                                    |       |  |  |  |
|                                                                                                    |       |  |  |  |
|                                                                                                    |       |  |  |  |
|                                                                                                    |       |  |  |  |

\equiv 🔎 🤌 💽 💿 🖷 📑 🔯 💽

Filtro applicato

## CLICCANDO SU « Rette e pagamenti » SI APRE LA PAGINA VISTA PRECEDENTEMENTE DEI PAGAMENTI

| 💌 🛆 Percorsi B CUCINA 4 - Google E 🗙 🛛 🎯 Suite NETTuno - Protocolli Indir 🗴 🗍 🐻 NETTuno A 🛛 Credenziali Studi : 🗙 😺 NETTuno PA 🕫 Registro Elettron 🗴 🕇 | –                       |
|----------------------------------------------------------------------------------------------------|-------------------------|
| ← → C % registroelettronico.nettunopa.it/studenti/home.php                                                                                             | x 🛛 :                   |
| НОМЕ                                                                                                    | 🗕 💥 🖬 😰 🖾 🐄 🏠 ?         |
| Home                                                                                                    |                         |
| 📸 Studente 🗸                                                                                                    |                         |
| Andamento studente 👻                                                                                                    |                         |
| 🗊 Didattica 🗸                                                                                                    |                         |
| 'A' Didattica a distanza 👻                                                                                                    |                         |
| 🗠 Comunicazioni 🗸                                                                                                    |                         |
| Pi Colloqui e Permessi Y                                                                                                    |                         |
| Ac Archivio document firmati                                                                                                    |                         |
| € Rette e Pagamenti ❤                                                                                                    |                         |
| r≪ Logout                                                                                                    |                         |
|                                                                                                    |                         |
|                                                                                                    |                         |
|                                                                                                    |                         |
|                                                                                                    |                         |
|                                                                                                    |                         |
|                                                                                                    |                         |
|                                                                                                    |                         |
|                                                                                                    |                         |
|                                                                                                    |                         |
|                                                                                                    |                         |
|                                                                                                    |                         |
|                                                                                                    |                         |
|                                                                                                    |                         |
|                                                                                                    |                         |
|                                                                                                    |                         |
|                                                                                                    |                         |
| Y                                                                                                    |                         |
| Filtro applicato                                                                                                    | Connesso 🔲 🖽 - I + 100% |
|                                                                                                    | 30/09/2024              |